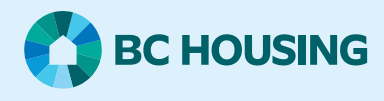

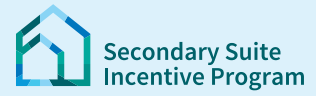

### Secondary Suite Incentive Program (SSIP) User Guide

How to submit a Construction Complete Declaration (CCD)

# This guide is for homeowners with Pre-Approved applications. You can submit a Declaration of Construction Complete **AFTER** you get an Occupancy Permit for the new secondary suite.

#### Before you start, please make sure you have the following:

- 1. Occupancy Permit for the secondary suite
- 2. Invoices or receipts showing the final cost of construction
- 3. Proof of homeowners insurance covering your new secondary suite
- 4. Name and contact information for your legal counsel. We will send them the mortgage documents
- 5. Schedule A Mortgage Holder's Consent and Notice. Must be signed by all lenders with a mortgage on property title.
- 6. Schedule B SSIP Homeowner Declaration. Must be signed by all homeowners.

Note: Schedule A and Schedule B are attached to the SSIP Pre-Approval letter.

#### Log in to the SSIP Portal https://www.bchousing.org/ssip

| For details on how to log in using your BC Services<br>card, please refer to: User Guide: <b>How to login to the</b><br>SSIP Portal | Seco<br>Weld<br>Ince<br>Com<br>The Sec<br>afordat<br>The pro-<br>register<br>property<br>For info<br>https://<br>Login ht<br>2. A<br>2. A<br>3. P<br>1. P<br>1. P<br>1. P<br>1. P<br>1. P<br>1. P<br>1. P<br>1 | come to the Secon<br>ntive Program Po<br>to the SSIP Portal using<br>Login<br>anday Sulai Intention communities<br>gram will provide money. In the<br>do nitik to help homeowners<br>gram will provide money, in the<br>do nitik to help homeowners<br>gram will provide money. In the<br>do nitik to help homeowners<br>to be irreted out for below mar<br>mation about this program, ple<br>do the secondary Sale Income<br>we checkung ang Anoulag ase<br>the to:<br>we question the secondary Sale Income<br>we question the please contact us a<br>et option 3. | centive Program<br>ndary Suite<br>rtal!<br>your BC Services Card.<br>will help homeowners create<br>form of a forgivable mortgage<br>create a new secondary suite of<br>ker value.<br>see visit<br>istance/secondary suite.<br>he Program<br>at: <u>604-439-4727</u> or <u>1-877-7572</u> | n Portal                 |                           |                                                      |  |
|----------------------------------------------------------------------------------------------------|----------------------------------------------------------------------------------------------------|----------------------------------------------------------------------------------------------------|----------------------------------------------------------------------------------------------------|--------------------------|---------------------------|------------------------------------------------------|--|
| Step 1: Declare Construction Complete                                                                                               |                                                                                                    |                                                                                                    |                                                                                                    |                          |                           |                                                      |  |
| On the Dashboard, go to My Applications.                                                                                            |                                                                                                    | Secondary Suite Incentive F                                                                                                    | Program                                                                                                    |                          | Dashboard   N             | failbox   LINDSAY KUZMA +                            |  |
| Click Declare Construction Complete.                                                                                                | Dashboard                                                                                                    | d                                                                                                    |                                                                                                    | New SSIP Applic          | cation Vou have 3         | 1 new message(s).                                    |  |
| <b>Note:</b> To submit a CCD, your application status must be Pre-Approved.                                                         | Before starting the ap                                                                                                    | aplication, please review the ag                                                                                                    | <u>oplication checklist</u> to make s                                                                                                    | ure that you have all th | e documents and informati | ion available.                                       |  |
|                                                                                                    | My Applications                                                                                                    |                                                                                                    |                                                                                                    |                          |                           |                                                      |  |
|                                                                                                    | SSIP ID                                                                                                    | Status                                                                                                    | Address                                                                                                    | Status Date              | Submitted Date            | Action                                               |  |
|                                                                                                    | <u>SSIP-01534</u>                                                                                                    | Pre-Approved                                                                                                    | 4243 SANDERS AVENUE,<br>Wells, VOK 2R0                                                                                                    | 21/03/2024               | 21/03/2024                | Undate<br>Declare Construction<br>Complete<br>Cancel |  |

## SSIP User Guide

#### How to submit a Construction Complete Declaration (CCD)

| Or start your CCD by clicking the link in the <b>Submit</b><br><b>Construction Complete Declaration</b> message in<br>your Mailbox.<br>This message is sent to you when the SSIP Application<br>was Pre-Approved.                                                                                                    | Subject         Submit Construction Complete Declaration         Date         03/04/2024 222 PM         File         SSIP-01610         Description         Preser submit the "Construction Complete Declaration" and your Occupancy Permit once construction of your secondary suite is finished.                                                                                                    |
|----------------------------------------------------------------------------------------------------|----------------------------------------------------------------------------------------------------|
| <ul> <li>Step 2: Construction Complete<br/>Information</li> <li>Answer the questions: <ol> <li>Do you have Homeowner's insurance covering the<br/>secondary suite?</li> <li>Do you have an Occupancy Permit?</li> </ol> </li> <li>Complete the form: <ol> <li>Date Occupancy Permit issued</li> <li>Construction start date (best guess OK)</li> <li>Construction End Date</li> <li>Final Construction Cost</li> </ol> </li> </ul> | Descention Complete Declaration         1. Nesse ensure you have completed construction and have obtained an Occupancy Permit for your secondary suits before you Declare Construction Complete         2. Construction costs ensured on this page are final         3. Once uluminited         Application ID:         Signed         Ob you have Homesowner's insurance that covers the Secondary         De you have Homesowner's insurance that covers the Secondary         De you have Homesowner's insurance that covers the Secondary         De you have an Occupancy Permit?         Site?         % vas         % vas |
| Confirm unit details. System shows entries from first<br>application. Update.<br>• Unit Type<br>• Unit Size<br>• Number of Bathrooms<br>• Number of Mortgages on Property<br>Any accessibility features?                                                                                                    | Unit Details Unit Type * Unit Size * Richelor of 1 bedoom Number of Bathrooms * I I I I I I I I I I I I I I I I I I I                                                                                                    |
| If Pre-Approval is less than \$40,000 and final<br>Construction Costs were more than \$80,000. You will<br>be asked if you want to ask for more funds*.                                                                                                    | Final Construction Cost * 90000 We've detected that your Final Construction Cost is greater than your Pre-Approved amount Ves: I would like to request additional funds. No: Remain at the Pre-Approved Lower Amount.                                                                                                    |

### SSIP User Guide

### How to submit a Construction Complete Declaration (CCD)

| For each <b>Homeowner(s)</b> on application, click <b>Edit</b><br>under <b>Action.</b>   | Homeowner(s) on Application                                                                                                    |
|------------------------------------------------------------------------------------------|----------------------------------------------------------------------------------------------------|
| On the homeowner screen, enter the <b>Occupation</b> .<br>(Need for mortgage documents.) | SURNAME, GIVENONE 09/03/1982 Edit All Homeowner(s) need to have a value for their occupation. Please add the missing value(s) above by clicking Edit.                     |
| Click <b>Submit</b> .                                                                    |                                                                                                    |
| Repeat for each homeowner.                                                               | Homeowner Information ×                                                                                                    |
|                                                                                          | ಿ <mark>ಕ್ಕೆ This site is private:</mark> Only specific people can view this site. <u>Learn more</u><br>Signed in as <u>Erin Smandych</u><br>Homeowner                    |
|                                                                                          | Ling, Donovan                                                                                                    |
|                                                                                          | Occupation                                                                                                    |
|                                                                                          |                                                                                                    |
|                                                                                          | Submit                                                                                                    |
| Complete Legal Counsel Information.                                                      | Legal Counsel Information                                                                                                    |
| Once CCD submitted and reviewed. Mortgage                                                | Name * Company *                                                                                                    |
| documents will be sent to your Legal Counsel to                                          | Street * City *                                                                                                    |
| complete if no other data is needed.                                                     | Province * Postal Code *                                                                                                    |
| Note: Postal code is entered with no spaces. For example:                                | Phone * Email *                                                                                                    |
|                                                                                          | Provide a telephone number                                                                                                    |
| Click Next                                                                               | Cancel Save Next                                                                                                    |
| Step 3: Supporting Documents                                                             | Construction Complete Declaration 🖌 Supporting Files                                                                                                    |
| Review list of required documents.                                                       |                                                                                                    |
| Click Attach Document for each Document Category                                         | Document Category.      Homeowner.     Status     Action                                                                                                    |
| and attach files and <b>Upload</b> .                                                     | Invoice and/or Receipts         Provided         Attach Document(s)                                                                                                    |
| Note: See SSIP User Guide: How to upload documents if you need help.                     | Occupancy Permit (or equivalent)         Provided         Attach Document(s)           Schedule A - Mortgage Holder's Consent         Provided         Attach Document(s) |
|                                                                                          | and Notice Schedule B - SSIP Homeowner Provided <u>Attach Document(s)</u> Declaration                                                                                     |
| <b>Note</b> : If your documents are not ready to submit. Or if you are r                 | missing needed information. Click <b>Back to Dashboard</b> and you can finish                                                                                             |

## SSIP User Guide

### How to submit a Construction Complete Declaration (CCD)

| Step 4: Submit CCD<br>Read the statement confirming your<br>understanding of the next steps and terms<br>of the SSIP mortgage.<br>You must confirm the shown statement by<br>clicking the radio button by Yes.<br>Click Submit. | LWe certify that:         - All work related to the construction of the secondary suite has been completed.         - We understand that only one SSIP mortgage per homeowner per lifetime is permitted, regardless of the approved mortgage amount.         - The SSIP mortgage will be registered on tilte and will be in default if three is an outstanding balance after the five-year term. J/We will repay the outstanding balance at the end of the five-year term or, upon request, BCH Oussing may extend the term, year by year, up to a maximum of ten (10) years.         - The SSIP mortgage will be due and payable immediately if J/We fail to rectify any non-compliance of the forgiveness terms identified by BC Housing.         • The SSIP mortgage will be due and payable immediately if J/We fail to rectify any non-compliance of the forgiveness terms identified by BC Housing.         • Twe understand the terms and conductors to quarky for SSIP mortgage forgiveness and agree to abide by them.         • No       ® Yes         You must confirm the above in order to continue.         Previous       Submit |
|----------------------------------------------------------------------------------------------------|----------------------------------------------------------------------------------------------------|
| Your <b>Construction Complete Declaration</b> is now submitted.                                                                                                    | Confirmation         Dour Construction Complete Declaration has been reviewed, you will be advised of next steps.         Once your declaration has been reviewed, you will be advised of next steps.         If you still have questions, please contact us <u>604-439-4727</u> or Toll Free: <u>1-877-572-2577</u> (press 3).         We are open Monday to Friday 830am to 430pm (excluding holidays).         Secondary Suite Incentive Program                                                                                                    |